## FAMIS Classification Structure

## Grant Code

In this video, we will review Grant Code structure in the City's financial system, FAMIS. Let's briefly review what a grant code is used for.

| BALANCE (Y,M,Q,A) : A       CURR/PRIOR PRD : CURRENCY CODE :         FISCAL MO/YEAR       : 07 2009 JAN 2009       GRANT END DATE: 09/30/2010         GRANT       : COSAFE FEDERAL SAFE HAVEN         GRANT DETAIL       : 08C0       FEDERAL SAFE HAVEN         CHARACTER       : X         OBJECT CODE       :         FUND       :         SUBFUND       :         SCHAR DESCRIPTION       BUDGET       ACTUAL PREENC/ENC         400       INTERGOVERNMENTAL       400,000       35,132       -364         001       SALARIES       29,800       29         013       MANDATORY FRINGE B       10,200       10 | LINK TO:                                 | V5.I CITI A                                                      | ND COUNTY OF SAN<br>GRANT SUMMAR                                  | FRANCISCO<br>Y INQUIRY          | NFAMIS                        | 01/12/2009<br>11:00 AM |
|----------------------------------------------------------------------------------------------------|------------------------------------------|------------------------------------------------------------------|-------------------------------------------------------------------|---------------------------------|-------------------------------|------------------------|
| CHARACTER : X<br>OBJECT CODE :<br>FUND TYPE :<br>FUND :<br>SUBFUND :<br>SUBFUND :<br>SCHAR DESCRIPTION BUDGET ACTUAL PREENC/ENC BAL<br>400 INTERGOVERNMENTAL 400,000 35,132 -364<br>REVENUE TOTAL 400,000 35,132 -364<br>001 SALARIES 29,800 29<br>013 MANDATORY FRINGE B 10.200 10                                                                                                    | BALANCE<br>FISCAL M<br>GRANT<br>GRANT DE | (Y,M,Q,A) : A<br>D/YEAR : 07 2009<br>: COSAFE )<br>FAIL : 08C0 0 | CURR/PRIOR PR<br>JAN 2009<br>FEDERAL SAFE HAV<br>FEDERAL SAFE HAV | D :<br>GRANT END DA<br>EN<br>EN | CURRENCY COD<br>ATE: 09/30/20 | 9E :<br>10             |
| OBJECT CODE       :         FUND TYPE       :         FUND       :         SUBFUND       :                                                                                                    | CHARACTE                                 | R : X                                                            |                                                                   |                                 |                               |                        |
| FUND TYPE       :         FUND       :         SUBFUND       :         SCHAR       DESCRIPTION       BUDGET       ACTUAL       PREENC/ENC       BAL         400       INTERGOVERNMENTAL       400,000       35,132       -364         REVENUE       TOTAL       400,000       35,132       -364         001       SALARIES       29,800       29         013       MANDATORY FRINGE B       10,200       10                                                                                                    | OBJECT CO                                | DDE :                                                            |                                                                   |                                 |                               |                        |
| FUND         :           SUBFUND         :                                                                                                    | FUND TYP                                 | : 2                                                              |                                                                   |                                 |                               |                        |
| SUBFUND         :           S CHAR         DESCRIPTION         BUDGET         ACTUAL         PREENC/ENC         BAL           400         INTERGOVERNMENTAL         400,000         35,132         -364           001         SALARIES         29,800         29           013         MANDATORY FRINGE B         10,200         10                                                                                                    | FUND                                     | :                                                                |                                                                   |                                 |                               |                        |
| S CHAR         DESCRIPTION         BUDGET         ACTUAL         PREENC/ENC         BAL           400         INTERGOVERNMENTAL         400,000         35,132         -364           REVENUE TOTAL         400,000         35,132         -364           001         SALARIES         29,800         29           013         MANDATORY FRINGE B         10,200         10                                                                                                    | SUBFUND                                  | :                                                                |                                                                   |                                 |                               |                        |
| 400         INTERGOVERNMENTAL         400,000         35,132         -364           REVENUE TOTAL         400,000         35,132         -364           001         SALARIES         29,800         29           013         MANDATORY FRINGE B         10,200         10                                                                                                    | S CHAR                                   | DESCRIPTION                                                      | BUDGET                                                            | ACTUAL                          | PREENC/ENC                    | BALANCE                |
| REVENUE TOTAL         400,000         35,132         -364           001         SALARIES         29,800         29           013         MANDATORY FRINGE B         10,200         10                                                                                                    | 400                                      | INTERGOVERNMENTAL                                                | 400,000                                                           | 35,132                          |                               | -364,868               |
| 001 SALARIES 29,800 29<br>013 MANDATORY FRINGE B 10,200 10                                                                                                    |                                          | REVENUE TOTAL                                                    | 400,000                                                           | 35,132                          |                               | -364,868               |
| 013 MANDATORY FRINGE B 10.200 10                                                                                                    | 001                                      | SALARIES                                                         | 29,800                                                            |                                 |                               | 29,800                 |
|                                                                                                    | 013                                      | MANDATORY FRINGE B                                               | 10,200                                                            |                                 |                               | 10,200                 |
| 021 NON PERSONNEL SERV 12,500 4,313 8                                                                                                    | 021                                      | NON PERSONNEL SERV                                               | 12,500                                                            | 4,313                           |                               | 8,187                  |
| 038 CITY GRANT PROGRAM 347,500 44,224 303,276                                                                                                    | 038                                      | CITY GRANT PROGRAM                                               | 347,500                                                           | 44,224                          | 303,276                       |                        |
| EXPENDITURE TOTAL 400,000 48,537 303,276 48                                                                                                    |                                          | EXPENDITURE TOTAL                                                | 400,000                                                           | 48,537                          | 303,276                       | 48,187                 |
| F1-HELP F2-SELECT F4-PRIOR F5-NEXT                                                                                                    | F1-HELP                                  | F2-SELECT                                                        | F4-P                                                              | RIOR F5-                        | NEXT                          |                        |
| F7-PRIOR PG F8-NEXT PG F9-LINK                                                                                                    | E7_DDTAD                                 | PG F8-NEXT PG F                                                  | 9-LINK                                                            |                                 |                               |                        |

When a City department receives grant funding, the department must request a FAMIS grant code from the Controller's grant accountant or designated department staff in order to identify the grant revenues and expenditures in the financial system as shown in the "Grant Summary", or 6220 screen...

| FAML6410 V5.1             | CITY AND COUNTY OF      | SAN FRANCISCONFAMIS | 01/12/2009  |
|---------------------------|-------------------------|---------------------|-------------|
| LINK TO:                  | GRANT TRIAL             | BALANCE INQUIRY     | 11:00 AM    |
| FISCAL MO/YEAR            | : 07 2009               | CURRENCY C          | ODE :       |
| GRANT                     | : COSAFE FEDERAL SAFE   | HAVEN               |             |
| GRANT DETAIL              | : 08CO FEDERAL SAFE     | HAVEN               |             |
| FUND TYPE                 | :                       |                     |             |
| FUND                      | :                       |                     |             |
| SUBFUND                   | :                       |                     |             |
| PROJECT<br>DROJECT DETAIL | :                       |                     |             |
|                           | ·                       |                     |             |
| S ACCT DESCRI             | IPTION                  | JAN 2009            | BALANCE     |
| 101 EQUITY                | IN CITY TREASURY-POOL   | -13,405.06          | -29,564.37  |
| 120 GRANTS                | S RECEIVABLE            | 1,000.00            | 16,159.31   |
| 161 ADVANC                | CES                     | -1,000.00           | 0.00        |
| 201 VOUCHE                | ERS PAYABLE             | 13,237.87           | 0.00        |
| 349 RESERV                | ED FOR ENCUMBRANCES     | 0.00                | -303,276.22 |
| 3/9 RESERV                | E FOR APPROPRIATION (N  | 0.00                | -381,027.21 |
| 408 COURCE                | SIZED ESTIMATED SOURCES | 0.00                | 361,027.21  |
| F1-HELD F2                | -SFLECT                 | F4-PRIOR F5-NEXT    | 540,095.00  |
| F7-PRIOR PG F8            | B-NEXT PG F9-LINK       |                     |             |
|                           |                         |                     |             |
|                           |                         |                     |             |
|                           |                         |                     |             |
|                           |                         |                     |             |
|                           |                         |                     |             |

...as well as asset and liability accounts such as grants receivable and vouchers payable as shown in the "Grant Trial Balance", or 6410 screen. Coding all grant transactions with the specific grant code is critical in order to fulfill reporting, audit, and compliance requirements. Even though most FAMIS users do not have access to add or update grant codes, you will need to understand the grant code structure because it is often necessary to make a request to your grant accountant or designated department staff to add new grant codes or update existing ones. Let's now go to the FAMIS Grant Setup screen to review in more detail.

| FAML0000 V5.1<br>LINK TO: | CITY AND COUNTY OF SAN FRANCISCONFAMIS<br>MAIN MENU                                                                                                    | 01/12/2009<br>9:44 AM |  |
|---------------------------|----------------------------------------------------------------------------------------------------|-----------------------|--|
|                           | COPYRIGHT 2002 TIER TECHNOLOGIES INC.                                                                                                    |                       |  |
|                           | USE THE FUNCTION KEYS TO SELECT AN OPTION:                                                                                                    |                       |  |
|                           | <ul> <li>(2) - TABLE MAINTENANCE</li> <li>(3) - FINANCIAL PROCESSING</li> <li>(4) - SYSTEM MANAGEMENT</li> <li>(5) - CIAL MANAGEMENT</li> </ul>                 |                       |  |
|                           | <ul> <li>(5) - FINANCIAL INQUIRI</li> <li>(8) - DOCUMENT AUTHORIZATION MENU</li> <li>(9) - LINK/HELP</li> <li>(11) - VENDOR MAINTENANCE/INQUIRY MENU</li> </ul> |                       |  |
|                           | (12) - USER CLASS SELECTION<br>(CL) - EXIT                                                                                                    |                       |  |
|                           |                                                                                                    |                       |  |
|                           |                                                                                                    |                       |  |
|                           |                                                                                                    |                       |  |

On the FAMIS main menu, press F2 for "Table Maintenance".

| FAML5000 V5.1<br>LINK TO: | CITY AND COUNTY OF SAN FRANCISCONFAMIS<br>TABLE MAINTENANCE                                                                                           | 01/12/2009<br>9:48 AM |  |
|---------------------------|----------------------------------------------------------------------------------------------------|-----------------------|--|
|                           | USE THE FUNCTION KEYS TO SELECT AN OPTION:                                                                                                    |                       |  |
|                           | <ul> <li>(1) - CLASSIFICATION STRUCTURE</li> <li>(2) - GENERAL LEDGER TABLES</li> <li>(3) - OBJECT CODE TABLES</li> <li>(4) - OTHER TABLES</li> </ul> |                       |  |
|                           | (9) - LINK/HELP<br>(CL) - EXIT                                                                                                    |                       |  |
|                           |                                                                                                    |                       |  |
|                           |                                                                                                    |                       |  |
|                           |                                                                                                    |                       |  |
|                           |                                                                                                    |                       |  |

\_\_\_\_\_

This takes you to FAMIS screen 5000. Then press F1 to go to "Classification Structure".

| FAML5001 V5.1<br>LINK TO: | CITY AND COUNTY OF SAN FRANCISCONFAMIS 01/1:<br>CLASSIFICATION STRUCTURE 9 | 2/2009<br>:48 AM |
|---------------------------|----------------------------------------------------------------------------|------------------|
|                           | USE THE FUNCTION KEYS TO SELECT AN OPTION:                                 |                  |
|                           | (1) - FUND TYPES                                                           |                  |
|                           | (2) - FUNDS                                                                |                  |
|                           | (3) - PROGRAMS                                                             |                  |
|                           | (5) - DEPARTMENT ACTIVITY                                                  |                  |
|                           | (6) - ORGANIZATION CODES                                                   |                  |
|                           | (7) - PROJECTS                                                             |                  |
|                           | (8) - GRANTS<br>(9) - LINK/HEID                                            |                  |
|                           | (10) - USER CODES                                                          |                  |
|                           | (11) - INDEX CODES                                                         |                  |
|                           | (CL) - EXIT                                                                |                  |
|                           |                                                                            |                  |
|                           |                                                                            |                  |
|                           |                                                                            |                  |
|                           |                                                                            |                  |
|                           |                                                                            |                  |
|                           |                                                                            |                  |
|                           |                                                                            |                  |

Select F8 to go to the FAMIS 5070 Grant Setup screen.

| FAML5070 V5.1       | CITY AND C  | COUNTY OF SAN FRANCISCONFAMIS | 01/20/2009  |
|---------------------|-------------|-------------------------------|-------------|
| LINK TO:            |             | GRANTS                        | 3:40 PM     |
|                     |             |                               | PAGE 1 OF 4 |
|                     |             |                               |             |
| GRANT               | : COSAFE    | FEDERAL SAFE HAVEN            |             |
| GRANT DETAIL        | :           |                               |             |
| TITLE               | : FEDERAL S | SAFE HAVEN                    |             |
| LOWER LVL REQUIRED  | : Y         |                               |             |
| GRANT TYPE          | : Т         | FEDERAL GRANT - STATE PASS-   | THROUGH     |
| CONTYP /FNDS CT     | 'L:         |                               |             |
| CCSF FILE NMBR      | :           |                               |             |
| RESP DEPARTMENT     | ':          |                               |             |
| DONOR AGENCY        | :           |                               |             |
| CCSF APPROVAL       | :           |                               |             |
| FEDERAL CATALOG     | ; :         |                               |             |
| CLOSING DATE        | :           |                               |             |
| INT DIST BY GRT     | ':          |                               |             |
| PLAN DATES START    | :           | END : IDC REI                 | MBURSE :    |
| ACTUAL DATES START  | :           | END : GRACE F                 | PERIOD :    |
| CREATE DATE : 09/27 | /2007       | STATUS IND : A                |             |
| UPDATE DATE : 09/27 | /2007       | STATUS DATE : 09/27/2007      |             |
| F1-HELP F2-SEL      | ECT         | F4-PRIOR F5-NEXT              |             |
| F8-NEX              | T PG F9-LI  | INK F10-SAVE F11-SAVE DTI     |             |
|                     |             |                               |             |
|                     |             |                               |             |
|                     |             |                               |             |
|                     |             |                               |             |
|                     |             |                               |             |

For each new grant, you'll need a new grant code. A FAMIS grant code has 6 alphanumeric characters and should always start with the 2-character department code.

However, not every new grant agreement should be considered new. A substantial number of grants the City receives are recurring in nature - that is, they are granted to the City each year to fund the same programs and related positions and essentially provide a portion of the Department's operating budget. These grants should not be considered new and new grant codes should not be setup every year the grant is received.

Instead, a grant detail under the same grant code should be created in order to track the separate grant agreements. Grant details can also be used to track distinctly separate parts of a grant. Index codes for grants can also be setup to control appropriation at different levels of grant detail, so grant details can serve as a spending control, if appropriate for the grant.

The Controller's Office recommends requiring input of at least the first two characters of the grant detail field, also known as detail 1, for the funding year because one-time grants are sometimes renewed. So grant codes are usually setup to require input of the grant detail field. This is done by setting the "lower level required" field to "Y". In this example, the Controller has setup a grant code COSAFE and "lower level required" is "Y". "When this indicator is "Y" for the grant code, only the grant title and type will be required. Note that the grant code must be saved by pressing F10 before adding detail. Never change the "lower level required" indicators once transactions have been posted to the grant. This can make a grant very difficult to reconcile and closeout, primarily because FAMIS will not allow a transaction to be posted to two different levels of grant detail.

The grant type must accurately reflect the funding source. You can drill down on this field using F2 for a full list of grant types.

## Grant Code

| GRANT TYPE     | STAT TITLE                         | <br> |
|----------------|------------------------------------|------|
| B1             | PROJECT GRANTS - FEDERAL           |      |
| B2             | PROJECT GRANTS - STATE             |      |
| в3             | PROJECT GRANTS - LOCAL             |      |
| В4             | PROJECT GRANTS - MTC               |      |
| Е              | EXPENDITURE-DRIVEN                 |      |
| F              | FEDERAL GRANT                      |      |
| G              | GIFT                               |      |
| I              | INKIND                             |      |
| L              | LOCAL GRANT                        |      |
| М              | MULTIPLE FUNDING SOURCES           |      |
| P              | PRIVATE GRANT                      |      |
| R              | LOAN REPAYMENT (PROGRAM INCOME)    |      |
| S              | STATE GRANT                        |      |
| т              | FEDERAL GRANT - STATE PASS-THROUGH |      |
| F2-S           | ELECT                              |      |
| -PRIOR PG F8-N | FYT DC                             |      |

If the grant is Federal or Federal State or Other Pass-Thru, make sure to have the CFDA number available as it needs to be saved to each of the grant details.

Grant detail 1 represents the first 2 characters of the grant detail and should indicate the funding year of the grant agreement. If the grant may not be a one-time grant, then grant detail 1 should be included so that new details can be added for new agreements. If only the first two characters of the grant detail field will be used for this grant, the "lower level required" field should be "N". If more characters will be used, "Y". Press F10 to save and add detail 1.

| FAML5070 V5.1 CITY AND COUNT<br>LINK TO: | Y OF SAN FRANCISCONFAMIS 10/01/2008<br>GRANTS 11:29 AM<br>PAGE 1 OF 4 |
|------------------------------------------|-----------------------------------------------------------------------|
| GRANT : COSAFE                           | FEDERAL SAFE HAVEN                                                    |
| GRANT DETAIL : 08CO                      | FEDERAL SAFE HAVEN, FY08, CON                                         |
| TITLE : FEDERAL SAFE                     | HAVEN, FY08, CON                                                      |
| LOWER LVL REQUIRED : N                   |                                                                       |
| GRANT TYPE : T                           | FEDERAL GRANT - STATE PASS-THROUGH                                    |
| CONTYP /FNDS CTL: GY Y                   | DONOR FUNDING FY                                                      |
| CCSF FILE NMBR :                         |                                                                       |
| RESP DEPARTMENT : CON                    | CONTROLLER                                                            |
| DONOR AGENCY : OES                       | GOVERNOR'S OFFICE OF EMERGENCY SVCS                                   |
| CCSF APPROVAL :                          |                                                                       |
| FEDERAL CATALOG : 16527                  | SUPERVISED VISITATION, SAFE HAVENS FOR C                              |
| CLOSING DATE :                           |                                                                       |
| INT DIST BY GRT :                        |                                                                       |
| PLAN DATES START : 10/01/2008            | END : 09/30/2010 IDC REIMBURSE : N                                    |
| ACTUAL DATES START : 10/01/2008          | END : 09/30/2010 GRACE PERIOD : N                                     |
| CREATE DATE : 09/27/2008                 | STATUS IND : A                                                        |
| UPDATE DATE : 10/21/2008                 | STATUS DATE : 09/27/2008                                              |
| F1-HELP F2-SELECT                        | F4-PRIOR F5-NEXT                                                      |
| F8-NEXT PG F9-LINK                       | F10-SAVE F11-SAVE DTL                                                 |
|                                          |                                                                       |
|                                          |                                                                       |
|                                          |                                                                       |
|                                          |                                                                       |
|                                          |                                                                       |

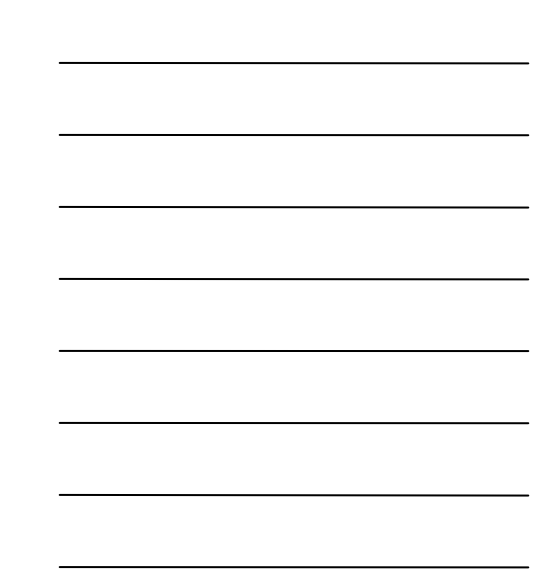

Often, it is necessary to use the 3rd and 4th characters of the grant detail field in order to separate different parts of a grant agreement. This part is considered detail 2. Press F10 to save and add detail 2.

The grant detail field can be made up of as many as 6 characters, although the 5th character, detail 3, and 6th character, detail 4, are not usually used.

Once you've specified the lowest level of detail that you want to use by indicating "N" for "Lower Level Required", you'll be required to complete additional information, starting with CFDA number if the grant is "F" for Federal or "T" for Federal State or Other Pass Thru. Select F2 on this field to see the full list.

|                         | AT TITLE<br>                 | DERAL CATALOG STAT |
|-------------------------|------------------------------|--------------------|
| HAVENS FOR CHILDREN     | SUPERVISED VISITATION, SAF   | 527                |
| V-ALLOCATION            | JUVENILE JUSTICE/DELINQ PR   | 540                |
| NCY PREVENTION-SPECIAL  | JUVENILE JUSTICE & DELINQU   | 541                |
| NILE JUSTICE            | NATIONAL INSTITUTE FOR JUV   | 542                |
| 1                       | MISSING CHILDREN ASSISTANC   | 543                |
| /TRAFFICKING            | JUVENILE GANGS & DRUG ABUS   | 544                |
| PROJECT GRANT           | RESEARCH, EVAL, & DEVELOPMEN | 560                |
|                         | CRIME VICTIM ASSISTANCE      | 575                |
| C NARC CONTROL ASSISTAN | BYRNE FORMULA GRNT-STATE/L   | 579                |
| L LAW ENFORCEMENT ASSIS | BYRNE MEMORIAL STATE & LOC   | 580                |
| ANT PROGRAM             | DRUG COURT DISCRETIONARY G   | 585                |
| ION & TRUTH IN SENTENCI | VIOLENT OFFENDER INCARCERA   | 586                |
| ULA GRANTS              | VIOLENCE AGAINST WOMEN FOR   | 588                |
| E                       | VICTIMS OF DOMESTIC VIOLEN   | 589                |
| POLICIES AND ENFORCEMEN | GRANTS TO ENCOURAGE ARREST   | 590                |
|                         |                              | F2-SELECT          |
|                         |                              | IOR PG F8-NEXT PG  |

Check with the granting agency to ensure this number is correct. This number is often listed in the grant agreement or application. If the CFDA number is not identified in grant award documents, the administering department is responsible for obtaining the information from the granting agency.

| FAML5070 V5.1       | CITY AND COUNTY  | OF SAN FRANCISCONFAMIS         | 10/01/2008  |
|---------------------|------------------|--------------------------------|-------------|
| LINK TO:            |                  | GRANTS                         | 11:29 AM    |
|                     |                  |                                | PAGE I OF 4 |
| GRANT               | : COSAFE         | FEDERAL SAFE HAVEN             |             |
| GRANT DETAIL        | : 08C0           | FEDERAL SAFE HAVEN, FY08, CON  |             |
| TITLE               | : FEDERAL SAFE H | AVEN, FY08, CON                |             |
| LOWER LVL REQUIRED  | : N              |                                |             |
| GRANT TYPE          | : T              | FEDERAL GRANT - STATE PASS-THE | ROUGH       |
| CONTYP /FNDS CT     | L: GY Y          | DONOR FUNDING FY               |             |
| CCSF FILE NMBR      | :                |                                |             |
| RESP DEPARTMENT     | : CON            | CONTROLLER                     |             |
| DONOR AGENCY        | : OES            | GOVERNOR'S OFFICE OF EMERGENCY | SVCS        |
| CCSF APPROVAL       | :                |                                |             |
| FEDERAL CATALOG     | : 16527          | SUPERVISED VISITATION, SAFE HA | AVENS FOR C |
| CLOSING DATE        | :                |                                |             |
| INT DIST BI GRT     | : 10/01/2008     | END : 00/20/2010 IDC DEIME     |             |
| PLAN DATES START    | : 10/01/2008     | END : 09/30/2010 IDC REIMBO    | JRSE : N    |
| CTUAL DATES START   | 2008             | END : 09/30/2010 GRACE PERI    | 10D : N     |
| UPDATE DATE : 09/2/ | /2008            | STATUS IND : A                 |             |
| FI-HELD F2-SEL      | FCT              | F4-PRIOR F5-NEXT               |             |
| F8-NEY              |                  | F10-SAVE F11-SAVE DTL          |             |
| I O MEA             |                  | TIC SAVE TIL SAVE DIE          |             |

Specify donor agency. The donor agency is the organization that the City has a direct grant agreement with. You can also drill down on this field by using F2 to find the donor agency.

| FEDERAL A | GENCY STA  | AT TITLE                                            |
|-----------|------------|-----------------------------------------------------|
| 0ES       |            | OFFICE OF EMERGENCY SERVICES-STATE                  |
| OFA       |            | THE OFFICE OF FAMILY ASSISTANCE                     |
| OICD      |            | OFFICE OF INTERNATIONAL COOPERATION & DEVELOPMENT   |
| OJDP      |            | OFFICE OF JUVENILE JUSTICE & DELINQUENCY PREVENTION |
| OJJPD     |            | OFFICE OF JUVENILE JUSTICE AND DELINQUENCY PREVENT  |
| OJP       |            | OFFICE OF JUSTICE PROGRAMS                          |
| OLA       |            | OFFICE OF THE LEGAL ADVISER (19.200-201)            |
| OLAP      |            | OFFICE OF LEAD-BASED PAINT ABATEMENT & POISONING F  |
| 005       |            | DHHS-OFFICE OF THE SECRETARY                        |
| OPDR      |            | OFFICE OF POLICY DEVELOPMENT & RESEARCH (14.506-14  |
| OPEN      |            | OPEN SOCIETY INSTITUTE, SOROS                       |
| OPHE      |            | OFFICE OF FAIR HOUSING & EQUAL OPPORTUNITY (14.400  |
| OPIC      |            | OVERSEAS PRIVATE INVESTMENT CORPORATION             |
| OPM       |            | OFFICE OF PERSONNEL MANAGEMENT                      |
| ORR       |            | THE OFFICE OF REFUGEE RESETTLEMENT                  |
|           | F2-SELECT  |                                                     |
| -PRIOR PG | F8-NEXT PG |                                                     |

If the agency is not listed, make a request to your grant accountant to add the donor. Once added, the donor agency can be saved to the grant.

| LINK TO:            | CITY AND COUNTY   | OF SAN FRANCISCONFAMIS 10/01/2008<br>GRANTS 11:29 AN<br>PAGE 1 OF 4 |
|---------------------|-------------------|---------------------------------------------------------------------|
| GRANT               | : COSAFE          | FEDERAL SAFE HAVEN                                                  |
| GRANT DETAIL        | : 08C0            | FEDERAL SAFE HAVEN, FY08, CON                                       |
| TITLE               | : FEDERAL SAFE HA | AVEN, FY08, CON                                                     |
| LOWER LVL REQUIRED  | : N               |                                                                     |
| GRANT TYPE          | : Т               | FEDERAL GRANT - STATE PASS-THROUGH                                  |
| CONTYP /FNDS CT     | L: GY Y           | DONOR FUNDING FY                                                    |
| CCSF FILE NMBR      | :                 |                                                                     |
| RESP DEPARTMENT     | : CON             | CONTROLLER                                                          |
| DONOR AGENCY        | : OES             | GOVERNOR'S OFFICE OF EMERGENCY SVCS                                 |
| CCSF APPROVAL       | :                 |                                                                     |
| FEDERAL CATALOG     | : 16527           | SUPERVISED VISITATION, SAFE HAVENS FOR C                            |
| CLOSING DATE        | :                 |                                                                     |
| INT DIST BY GRT     | :                 |                                                                     |
| PLAN DATES START    | : 10/01/2008      | END : 09/30/2010 IDC REIMBURSE : N                                  |
| ACTUAL DATES START  | : 10/01/2008      | END : 09/30/2010 GRACE PERIOD : N                                   |
| REATE DATE : 09/2/  | /2008             | STATUS IND : A                                                      |
| JPDATE DATE : 10/21 | 2008              | EA DRIOD EE NEVE                                                    |
| FI-HELP FZ-SEL      |                   | F4-PRIOR F5-NEAT                                                    |
| FONEX               | PG F9-LINK        | FIU-SAVE FII-SAVE DTL                                               |

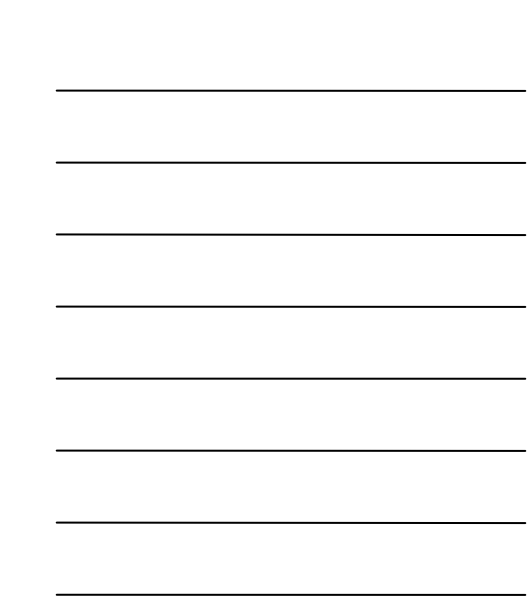

Specify the administering department as the "Responsible Department".

Specify plan and actual start and end dates. The "plan" dates are the beginning and ending of authorized spending. Usually, these are the grant agreement dates. However, if the authorization is given after the grant agreement start date, then the resolution or ordinance authorizing the appropriation must specifically indicate that the authorization is given retroactively. If this authorization is not given, then the plan start date should be the date that the resolution or ordinance is adopted. The actual dates are when transactions can be posted in FAMIS. The actual end date should not be more than 12 months after the plan end date. Once all this information is completed, the data can be saved using F10.

| FAML5071 V5.1<br>LINK TO:<br>GRANT DETAIL<br>DONOR ADDRESS                      | CITY AND COUNTY OF SAN FRANCISCONFAMIS<br>GRANT ADMINISTRATIVE DATA<br>: COSAFE 08CO FEDERAL SAFE HAVEN,FY08,CO<br>: 123 A STREET | 01/20/2009<br>3:46 PM<br>PAGE 2 OF 4<br>N |
|---------------------------------------------------------------------------------|----------------------------------------------------------------------------------------------------|-------------------------------------------|
|                                                                                 | SACRAMENTO, CA 95822                                                                                                    |                                           |
| COUNTRY<br>GRT COMMITMNT (US\$)<br>TTL APR AMEND (US\$)<br>TTL COMMITMNT (US\$) | : USA<br>: (FC):<br>: (FC):<br>: (FC):                                                                                            | CUR CODE:<br>RESP UNT:<br>LANGUAGE:       |
| GRANTOR ID NUMBER<br>OUTSIDE FUNDING SRC<br>LAST REPORT DATE                    | : 2007-CW-AX-0005<br>C: REPORT FREQUENCY<br>: NEXT REPORT DUE DAT                                                                 | :<br>E:                                   |
| LAST INVOICE AMOUNT<br>HIGH LVL INDEX                                           | T : LAST INVOICE DATE :                                                                                                    | :                                         |
| REMARKS :                                                                       |                                                                                                    |                                           |
| F1-HELP F2-SEI<br>F7-PRIOR PG F8-NEX                                            | JECT<br>KT PG F9-LINK                                                                                                    |                                           |

There are additional pages that can be completed by pressing F8 which can be useful for departmental tracking purposes. In addition, it is recommended to identify the Grantor ID number, as it is specifically helpful for fulfilling audit requirements.

There is also a small space for keeping special and important notes for a grant.

All requests for grant code additions and edits must include all the required information. This information must be accurate and the action must be authorized by the department's financial officer. Information input in the Grant Setup is used to fulfill various reporting requirements, such as the Schedule of Expenditures of Federal Awards. Inaccurate information can lead to inaccurate reporting, which auditors may report as findings in the City's financial statements.

| FAML5070 V5.1 CITY AND COUNT<br>LINK TO:         | Y OF SAN FRANCISCONFAMIS<br>GRANTS                | 10/01/2008<br>11:29 AM<br>PAGE 1 OF 4 |
|--------------------------------------------------|---------------------------------------------------|---------------------------------------|
| GRANT : COSAFE<br>GRANT DETAIL : 08CO            | FEDERAL SAFE HAVEN<br>FEDERAL SAFE HAVEN,FY08,COM | 4                                     |
| TITLE : FEDERAL SAFE I<br>LOWER LVL REQUIRED : N | HAVEN, FYO8, CON                                  |                                       |
| GRANT TYPE : T<br>CONTYP /FNDS CTL: GY Y         | FEDERAL GRANT - STATE PASS-<br>DONOR FUNDING FY   | -THROUGH                              |
| CCSF FILE NMBR :<br>RESP DEPARTMENT : CON        | CONTROLLER                                        |                                       |
| DONOR AGENCY : OES<br>CCSF APPROVAL :            | GOVERNOR'S OFFICE OF EMERGE                       | ENCY SVCS                             |
| FEDERAL CATALOG : 16527<br>CLOSING DATE :        | SUPERVISED VISITATION, SAFE                       | E HAVENS FOR C                        |
| PLAN DATES START : 10/01/2008                    | END : 09/30/2010 IDC REJ                          | IMBURSE : N                           |
| CREATE DATE : 09/27/2008                         | STATUS IND : A                                    | PERIOD : N                            |
| FI-HELP F2-SELECT                                | F4-PRIOR F5-NEXT<br>F10-SAVE F11-SAVE DT1         |                                       |
| FO WEAT PG PS-LINK                               | FIG SAVE FII-SAVE DI                              | -                                     |

In conclusion, FAMIS grant codes are used to identify, control, and report on grant funds received from other entities. Grant details are used to separate different grant agreements and different parts of a grant. The number of characters for the grant detail field, or the amount of grant detail, must never be changed once used for transactions in the financial system. Each grant detail must be setup with the correct information to ensure accurate reporting. This concludes the grant setup training.